## PZ2100A Series High Channel Density Precision Source/Measure Unit Solution

**Firmware Installation Instruction** 

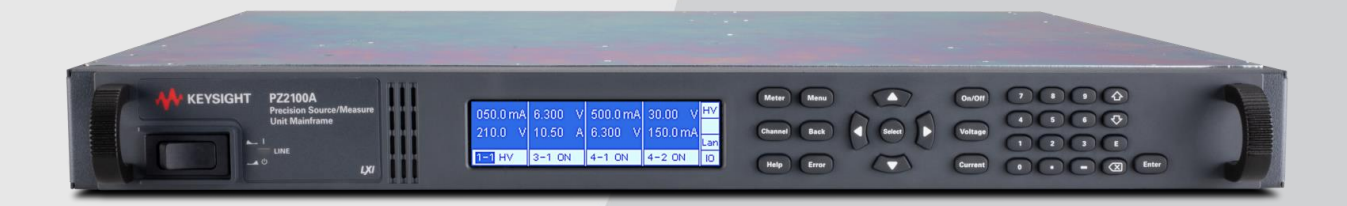

This is an Instruction Sheet for PZ2100A. More details about this product can be obtained at : <u>PZ2100 Series High-Channel</u> <u>Density Precision SMU | Keysight</u>

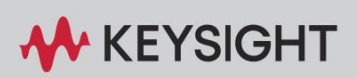

**INSTRUCTION SHEET** 

## **Procedure**

1. Download the firmware and unzip, if zipped.

2. You should get the file "PZ2100A.update".

3. Place it for updating the firmware in the root directory of a USB flash drive.

4. Insert the USB flash drive into the USB port on the mainframe's rear panel.

5. Press the Menu key on the front panel to switch the display to the Menu view.

6. Select Utilities > System > Info. > Update using the arrow keys and the Select key on the front panel.

The Start Update button appears.

| Utilities\System\Info.\Update |              |  |
|-------------------------------|--------------|--|
|                               | Start Update |  |

7. Press the Select key on the front panel. Then the firmware update starts.

It takes a few or more minutes to update the firmware. Do not turn off the instrument while updating.

When the update finishes, the manufacturer's logo will appear.

8. Turn off and on the instrument to restart.

End of procedure.